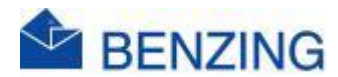

## **Snelle handleiding**

## 1: BENZING Thuisafslag Activeren met Cadeaubon

- 1. Ga naar <u>MyPigeons</u> en Login met de liefhebber account gegevens
- 2. Klik op de Liefhebber rechtsboven in de hoek
- 3. Klik op BENZING Winkel
- 4. Klik indien nodig op Verdergaan
- 5. Klik op Cadeaubonnen
- 6. Neem de cadeaubon
- 7. Kras zodat de nummer van de cadeaubon zichbaar word
- 8. Vul deze nummer in
- 9. Klik op Volgende
- 10. Selecteer de juiste liefhebber waarvoor je de Thuisafslag wil activeren
- 11. Klik op Volgende
- 12. Controleer alle gegevens en klik op Inwisselen
- 13. Als alles goed is is de cadeaubon nu verzilverd en is de Thuisafslag geactiveerd
- 14. Controleer in MyPigeons
  - a. Ga naar MyPigeons
  - b. Klik op Mijn Hok
  - c. Klik op SmartLoft
  - d. Controleer de Thuis Afslaan Lidmaatschap datum

## 2: BENZING Thuisafslag Activeren zonder Cadeaubon

- 1. Ga naar MyPigeons en Login met de liefhebber account gegevens
- 2. Klik op de Liefhebber rechtsboven in de hoek
- 3. Klik op BENZING Winkel

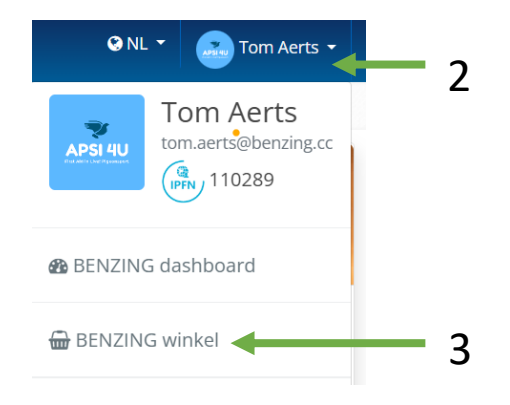

- 4. Klik indien nodig op Sign in / Inloggen
- 5. Log in met je BENZING Account of klik op Verdergaan
- 6. Klik op Producten

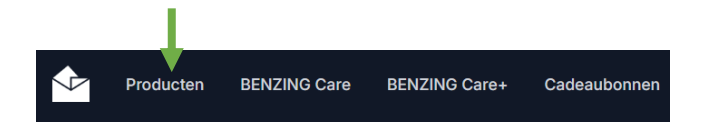

7. Klik op BENZING Home Evaluation

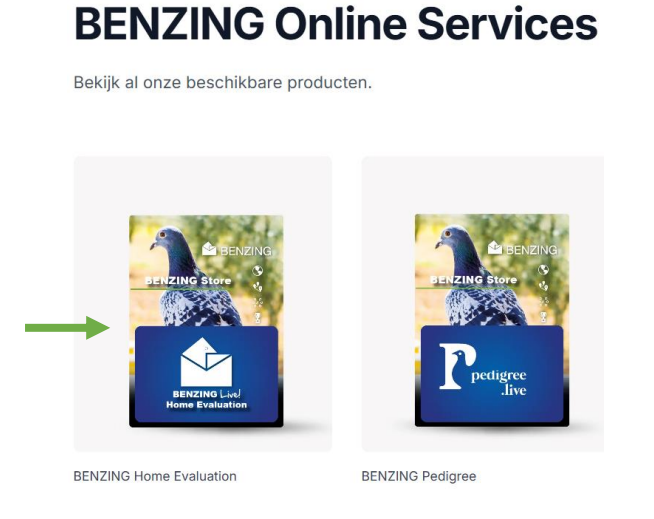

8. Selecteer de variant 1 year of 2 years

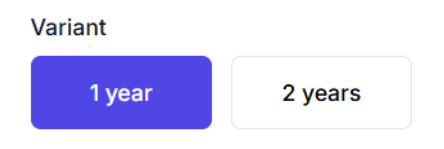

- 9. Klik op het Liefhebber veld en selecteer de juiste liefhebber
- 10. Klik op Selecteer liefhebber
- 11. Selecteer de liefhebber waarvoor je een Thuisafslag abonnement wil
- 12. Selecteer een Verdeler door op None te klikken
- 13. Klik op je verdeler

| Selecteer verdeler               |            |    |
|----------------------------------|------------|----|
| None                             | <b>▲ ↔</b> | 12 |
| BVBA Omniservice Horizon Express |            |    |
| Comm. V BOTERBERGH               | -          | 13 |
| APSI 4U - Tom Aerts              |            |    |

- 14. Klik op "Ik accepteer de leveringsvoorwaarden."
- 15. Klik op Naar de kassa
- 16. Vul je gegevens in
- 17. Klik op Betalen
- 18. Als alles goed is is de Thuisafslag geactiveerd
- 19. Controleer in MyPigeons
  - e. Ga naar MyPigeons
  - f. Klik op Mijn Hok
  - g. Klik op SmartLoft
  - h. Controleer de Thuis Afslaan Lidmaatschap datum
- 20. Vraag het factuur op
  - a. Ga naar MyPigeons en Log in
  - b. Klik op je naam rechtsboven in de hoek
  - c. Klik op BENZING Winkel
  - d. Klik op Bestellingen
  - e. Zoek het Product en klik op Factuur downloaden
  - f. Je kan nu het Factuur bekijken in .pdf, afprinten, opslaan, ...